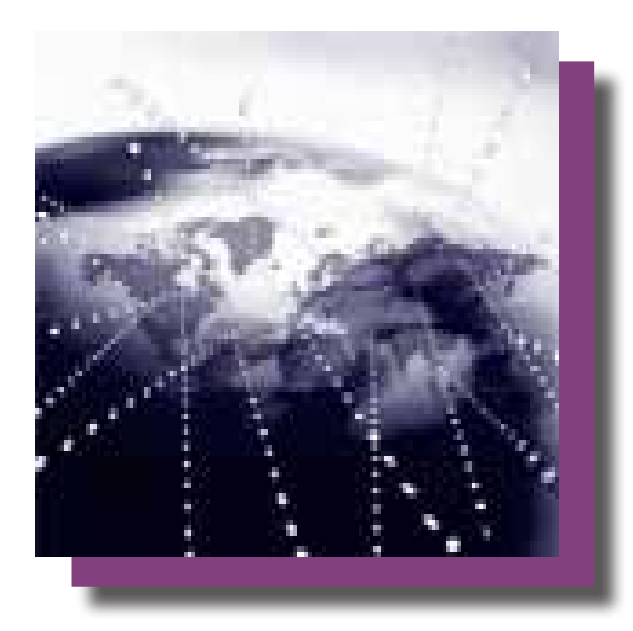

# Wi-Fi Terminus Quick-Start Guide

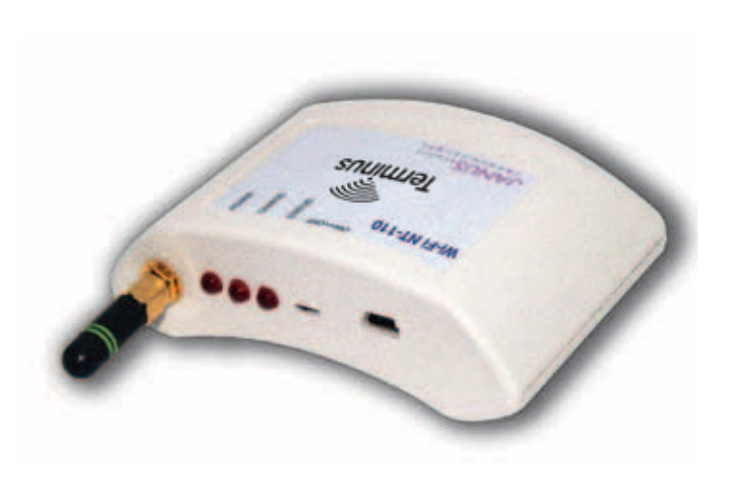

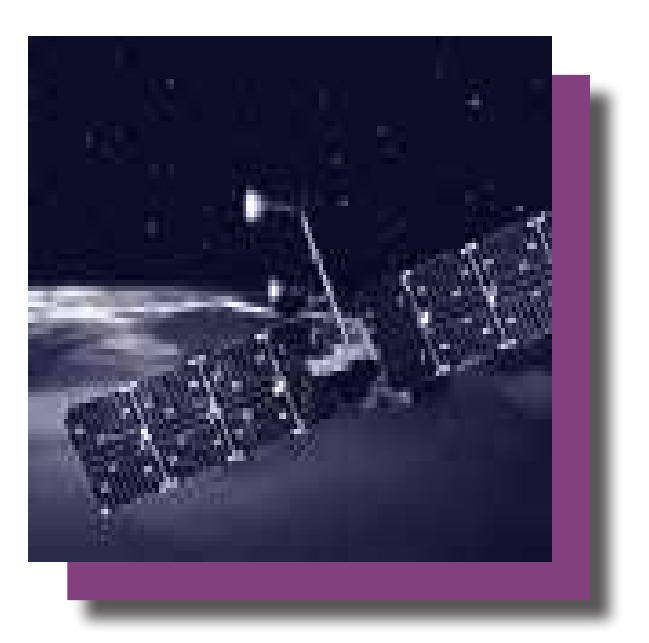

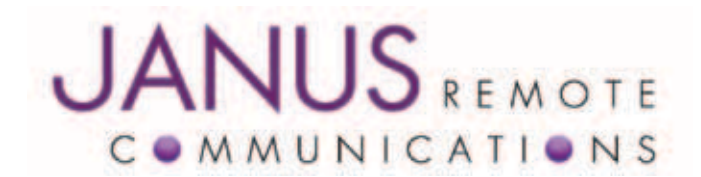

| Bulletin | JA09-QSG    |
|----------|-------------|
| Revision | P01         |
| Date     | 25 May 2011 |

# **Table of Contents**

| Purpose of the Document        |      |
|--------------------------------|------|
| Disclaimer                     |      |
| Prerequisites                  |      |
| Introduction                   |      |
| Configuring the AP             |      |
| Configuring the PC             | 6-11 |
| Monitoring the GPS Data        | 12   |
| LT Version Operation and Setup | 12   |

# **Purpose of the Document**

This document is not intended to be an exhaustive description of the Wi-Fi Terminus NT-220 SLT (Wi-Fi Terminus) features and configuration options. Instead this document presents the minimum steps to be taken in order to have the Wi-Fi Terminus unit operational in the minimum amount of time. It is recommended to consult the Wi-Fi Terminus datasheet for more in-depth features and configuration options.

# **Disclaimer**

In no event shall Janus Remote Communications, subsidiaries, or The Connor-Winfield Corporation holding company be liable for any loss of profit or any other commercial or private damage, including but not limited to special, incidental, consequential or other damages, resulting from or in any way connected with the use of this software. Janus specifically disclaims any other warranties expressed or implied, including but not limited to the implied warranties of merchantability and fitness for a particular use.

# **Prerequisites**

The Wi-Fi Terminus unit comes with a predefined set of default parameters that the unit would normally look for upon power up. These parameters and required infrastructure, Wireless Access Point (AP), represent the minimum necessary in order to be able to further access and configure the unit for applications within a specific Wi-Fi environment.

#### **Default Parameters**

| Topology:     | Infrastructure Mode                                  |
|---------------|------------------------------------------------------|
| Source IP:    | 192.168.1.3 (Default IP of each Wi-Fi Terminus unit) |
| Network SSID: | CW85_Setup                                           |
| Channel:      | 6                                                    |
| Data Rate:    | 1 Mbps                                               |
| Packet type:  | UDP (type of packet used for relaying NMEA stream)   |
| Dest. IP:     | 192.168.1.2 (IP where the NMEA data is being sent)   |
| Dest. Port:   | 9999 (Destination port of the NMEA data being sent)  |

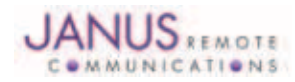

#### Introduction

The Wi-Fi Terminus NT-220 SLT (Wi-Fi Terminus) is a device that combines GPS technology, for position information (longitude and latitude) and UTC time, with Wi-Fi 802.11b/g for NMEA stream transport. The 802.11b/g supports WPA2 encryption and is fully configurable to a specific network.

In addition to these features, the Wi-Fi Terminus can be used for indoor positioning with the Ekahau Positioning Engine. The indoor environment represents a challenge for GPS based location devices due to inherent low signal strengths and which lead to poor quality or invalid location information. Wi-Fi Terminus represents a successful blend of the two positioning technologies:

- outdoor GPS based location and
- indoor, Wi-Fi based location

Used together, these two technologies offer 100% coverage in any environment.

# **Configuration the AP**

In order to set up a communication link between the Wi-Fi Terminus and a PC, there is the need for a AP, since the Wi-Fi Terminus will automatically look for this to facilitate communications. In this example, a Linksys WAP54G was employed; however, any AP can be used as long as the following settings are observed:

| SSID Broadcast:   | CW85_Setup                                       |
|-------------------|--------------------------------------------------|
| Channel:          | 6 – 2.437 GHz                                    |
| Security Mode:    | Disabled                                         |
| Configuration IP: | any IP in the range 192.168.1.(4 - 254)          |
|                   | 192.168.1.2 – PC will be configured with this IP |
|                   | 192.168.1.3 – Wi-Fi Terminus's IP                |
| Subnet mask:      | 255.255.255.0                                    |

(Note: The mini USB connector available on the Wi-Fi Terminus is used only for charging the Lithium battery only. It does not provide for a port to the Wi-Fi Terminus configuration)

|                              |                                                    |                                  |                                                                                                    | Wireless       | G Access Point |
|------------------------------|----------------------------------------------------|----------------------------------|----------------------------------------------------------------------------------------------------|----------------|----------------|
| Setup                        | Setup                                              | Wireless                         | Administration                                                                                     | Status         |                |
|                              | Network Setup                                      | AP Mode                          |                                                                                                    |                |                |
| Network Setup<br>Device Name |                                                    |                                  |                                                                                                    |                | <u>Help</u>    |
| Configuration Type           | Static IP                                          | ~                                |                                                                                                    |                |                |
|                              | IP Address :<br>Subnet Mask :<br>Default Gateway : | 192 . 11<br>255 . 23<br>192 . 11 | 68     .     1     .     100       55     .     255     .     0       58     .     1     .     101 |                |                |
|                              |                                                    |                                  | Save Settings                                                                                      | Cancel Changes |                |

#### Figure 1: WAP - Network Setup

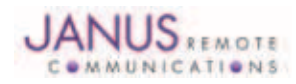

# **Configuration the AP continued**

|                 |                                                                         |                                                                               |                          | Wireless       | -G Access Point |
|-----------------|-------------------------------------------------------------------------|-------------------------------------------------------------------------------|--------------------------|----------------|-----------------|
| Setup           | Setup                                                                   | Wireless                                                                      | Administration           | Status         |                 |
|                 | Network Setup                                                           | AP Mode                                                                       |                          |                |                 |
| AP Mode         |                                                                         |                                                                               |                          |                |                 |
| LAN MAC Address |                                                                         |                                                                               |                          |                | Help            |
|                 | Access P     AP Client     Remote Access     Wireless     Remote Access | Point(default)<br>t<br>Point's LAN MAC Add<br>Repeater<br>Point's LAN MAC Add | dress: Site Survey       |                |                 |
|                 | O Wireless                                                              | Bridge Remote Wir                                                             | eless Bridge's LAN MAC / | Address:       |                 |
|                 |                                                                         |                                                                               | Save Settings            | Cancel Changes |                 |

Figure 2: WAP - Acess Point Mode

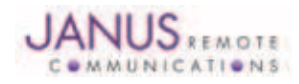

# **Configuration the AP continued**

|                         |                                                                                   |                                                                                 |                                               | Wireles             | s-G Access Point                              |
|-------------------------|-----------------------------------------------------------------------------------|---------------------------------------------------------------------------------|-----------------------------------------------|---------------------|-----------------------------------------------|
| Wireless                | Setup \                                                                           | Vireless                                                                        | Administration                                | Status              |                                               |
|                         | Basic Wireless Settings                                                           | 1                                                                               | Security                                      | Wireless MAC Filter | Advanced Wireless Settings                    |
| Basic Wireless Settings | 3                                                                                 |                                                                                 |                                               |                     | 1. (A. 1. 1. 1. 1. 1. 1. 1. 1. 1. 1. 1. 1. 1. |
|                         | Mode:<br>Network Name(SSID):<br>Channel:<br>SSID Broadcast:<br>Current Encryption | Mixed<br>CW85_Se<br>6 - 2.4370<br>Enabled<br>No Encryp<br>Status: SE<br>Reset S | tup<br>CHZ V<br>SHZ V<br>Shactive<br>Security |                     | <u>Help</u>                                   |
|                         |                                                                                   |                                                                                 | Save Settings                                 | Cancel Changes      |                                               |

Figure 3: WAP - Basic Wireless Settings

|          |                    |          | - 7             | Wireles             | s-G Access Point | WAP54G     |
|----------|--------------------|----------|-----------------|---------------------|------------------|------------|
| Wireless | Setup              | Wireless | Administration  | Status              |                  |            |
|          | Basic Wireless Set | ttings   | Security        | Wireless MAC Filter | Advanced Wireles | s Settings |
| Security | Security Mode:     | Disabled | 1               |                     | <u>Help</u>      |            |
|          |                    |          | Forus Cottingen | Canaal Changes      |                  |            |

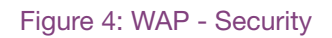

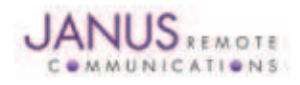

## **Configuration the AP continued**

Once the AP configurations have been performed, the Wi-Fi Terminus will connect to the access point when switched "On". The Status LED will give network status and GPS status as indicated in Table 1.

| Condition                          | Status LED                    |
|------------------------------------|-------------------------------|
| No network detected and no GPS fix | OFF                           |
| Network detected but no GPS fix    | Blinks once every 2.5 seconds |
| No network detected but GPS fix    | Blinks once every 5 seconds   |
| Network detected and GPS fix       | Blinks once every 0.5 seconds |
|                                    |                               |

Table 1 - Status LED

As soon as the Wi-Fi Terminus associates with the network it will try to resolve the destination IP. Once this has been accomplished, the Wi-Fi Terminus will begin sending UDP packets to the destination IP

#### **Configuring the PC – Wired Connection**

After setting up the AP, make sure the PC is properly configured. If the PC is connected to the access point via a wired Ethernet connection, open "Network Connections" from the "Control Panel". Right click on "Local Area Connection" and select "Properties" from the popup menu. A window such as Figure 5 will open..

| 🕹 Local Area Connection Properties 🛛 🔹 💽                                                                                                    |
|----------------------------------------------------------------------------------------------------|
| General Advanced                                                                                                    |
| Connect using:                                                                                                    |
| Bealtek RTL8139/810x Family Fast                                                                                                    |
| Location: Slot 6<br>This connection uses the MAC Address: 00-16-17-39-A8-97                                                                                       |
| 🗹 🗐 QoS Packet Scheduler                                                                                                    |
| 🗹 🐨 Network Monitor Driver                                                                                                    |
| ✓ % Internet Protocol (TCP/IP)                                                                                                    |
|                                                                                                    |
|                                                                                                    |
| Install Uninstall Properties                                                                                                    |
| Description                                                                                                    |
| Transmission Control Protocol/Internet Protocol. The default<br>wide area network protocol that provides communication<br>across diverse interconnected networks. |
| ✓ Show icon in notification area when connected ✓ Notify me when this connection has limited or no connectivity                                                   |
| OK Cancel                                                                                                    |

Figure 5: Local Connection Properties Window

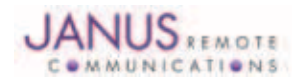

# **Configuring the PC – Wired Connection continued**

Select the "Internet Protocol (TCP/IP)" from the option list. By clicking on "Properties" button a window, as in Figure 6, will be displayed. Check "Use the following IP address" and complete the details as in the figure.

| eneral                                                                                                 |                                                                                    |
|----------------------------------------------------------------------------------------------------|------------------------------------------------------------------------------------|
| You can get IP settings assigned<br>this capability. Otherwise, you ne<br>the appropriate IP settings. | automatically if your network supports<br>ed to ask your network administrator for |
| Obtain an IP address autom                                                                             | atically                                                                           |
| O Use the following IP addres                                                                          |                                                                                    |
| IP address:                                                                                            | 192 168 1 2                                                                        |
| Subnet mask:                                                                                           | 255 . 255 . 255 . 0                                                                |
| Default gateway:                                                                                       | · · · ·                                                                            |
| Obtain DNS server address                                                                              | automatically                                                                      |
| O Use the following DNS serv                                                                           | er addresses:                                                                      |
| Preferred DNS server:                                                                                  | the second second                                                                  |
| Alternate DNS server:                                                                                  | 2. 2. 2.                                                                           |
|                                                                                                    |                                                                                    |
|                                                                                                    | Advanced                                                                           |
|                                                                                                    |                                                                                    |

Figure 6: Setting IP

Pressing the "OK" button brings us back to the "Local Area Connection Properties", "General" tab (see Figure 5) and by pressing the "OK" button the network connection settings are accepted and a network connection should be in place.

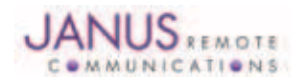

# **Configuring the PC – Wireless Connection**

If the PC is using a wireless connection to the AP, make sure that the network interface card is in infrastructure mode and ready for connecting to the AP. Before beginning the process, make sure that your wireless card is correctly installed and turned on. Open "Network Connections" from the "Control Panel". Right click on the Wireless Network Connection and from the popup menu select "Properties". A window as in Figure 7 will open.

| Connect using:                                |                                           |                                                    |                                 |                         |
|-----------------------------------------------|-------------------------------------------|----------------------------------------------------|---------------------------------|-------------------------|
| Intel(R) F                                    | RO/Wirele                                 | ss 2200BG N                                        | etw [                           | Configure               |
| This connection                               | uses the fo                               | blowing items:                                     |                                 |                         |
| ✓ 3 AEGIS                                     | Protocol (II<br>Transport<br>t Protocol ( | EEE 802.1x) \<br>TCP/IP)                           | /3.5.3.0                        |                         |
| <                                             |                                           | .00                                                |                                 | 1                       |
| Install                                       |                                           | Uninstall.                                         |                                 | Properties              |
| Description                                   |                                           |                                                    | 1.000                           |                         |
| Transmission<br>wide area ne<br>across divers | Control Pro<br>twork proto<br>e interconn | tocol/Internet<br>col that provid<br>ected network | t Protocol.<br>les commu<br>ks. | The default<br>nication |
| Show icon ir                                  | n notification<br>nen this con            | n area when c<br>nection has li                    | connected<br>mited or no        | connectivity            |

Figure 7: Wireless Network Connection Properties Window

From the tabs, select "Wireless Networks" (see Figure 8). Do not select an available network at this time if any are displayed in the "Available networks" listing. If your computer previously connected to a preferred access point, remove all preferred access points. This will ensure that a connection is made only to the network that you are trying to configure.

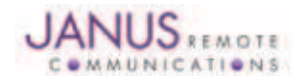

# **Configuring the PC – Wireless Connection continued**

| eneral         | Wireless Networks   | Advanced            |                      |
|----------------|---------------------|---------------------|----------------------|
| Use            | vindows to configur | e my wireless net   | work settings        |
| Availab        | le networks:        |                     |                      |
| To con about y | nect to, disconnect | from, or find out r | nore information     |
|                |                     | ViewW               | /ireless Networks    |
| <b>@</b> C     | W85_Setup (Autom    | atic)               | Move up<br>Move down |
|                |                     |                     |                      |

Figure 8: Wireless Network Tab

Next, click the "Advanced" button (positioned on the bottom right side of the window) and select "Access point (infrastructure) networks only" and clear the "Automatically connect to non-preferred networks" box if it is selected (see Figure 9).

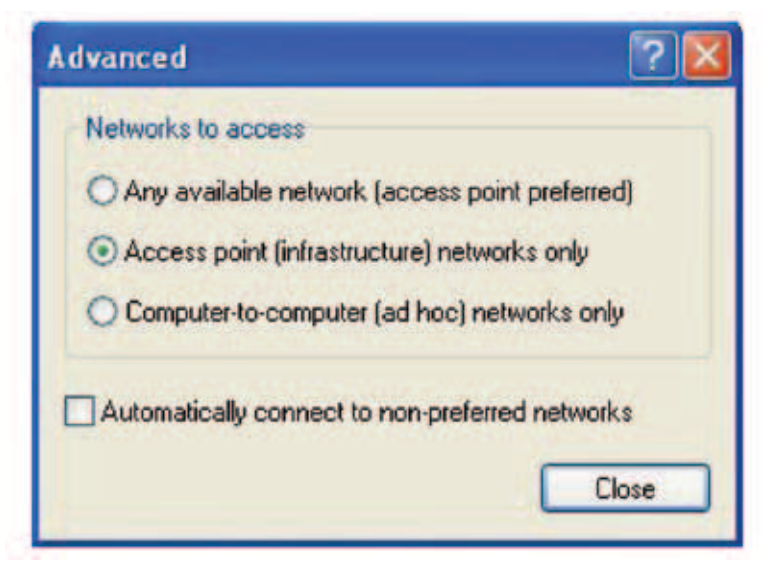

#### Figure 9: Advanced Network Options

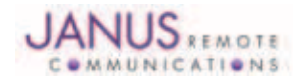

# **Configuring the PC – Wireless Connection continued**

Click on "General" tab and afterwards select the "Internet Protocol (TCP/IP)" from the option list (see Figure 7). By clicking on "Properties" button a window as in Figure 10 will be displayed. Check "Use the following IP address" and complete the details as in the figure.

| eneral                                                                                               |                                                                                    |
|----------------------------------------------------------------------------------------------------|------------------------------------------------------------------------------------|
| You can get IP settings assigned<br>his capability. Otherwise, you ne<br>he appropriate IP settings. | automatically if your network supports<br>ed to ask your network administrator for |
| Obtain an IP address auton                                                                           | natically                                                                          |
| O Use the following IP addres                                                                        | 1                                                                                  |
| IP address:                                                                                          | 192 . 168 . 1 . 2                                                                  |
| Subnet mask:                                                                                         | 255 . 255 . 255 . 0                                                                |
| Default gateway:                                                                                     |                                                                                    |
| Obtain DNS server address                                                                            | astomatically                                                                      |
| Use the following DNS server                                                                         | ver addresses:                                                                     |
| Preferred DNS server:                                                                                | and the second second                                                              |
|                                                                                                    |                                                                                    |

Figure 10: Setting IP

Pressing the "OK" button brings us back Wireless Network Connection Properties, General tab (see Figure 7) and by pressing the "OK" button the Wireless network connection settings are accepted and a network connection between the AP and the PC/notebook should be in place.

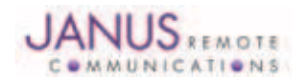

# **Configuring the PC – Wireless Connection continued**

To check the connection, open "Network Connections" from the "Control Panel". Left click on the wireless network connection and ensure that the "CW85\_Setup" network is connected (see Figure 11).

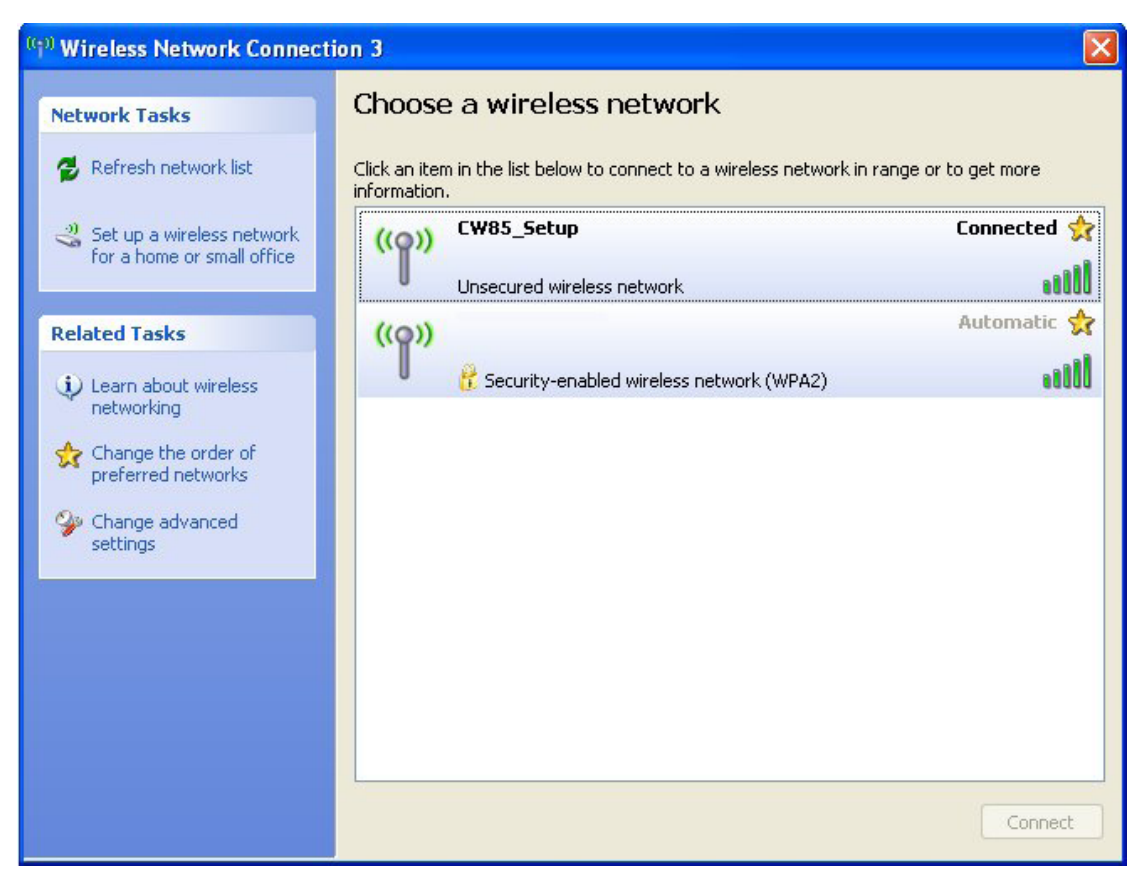

Figure 11: Wireless Network Connected

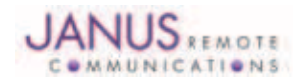

## Monitoring the GPS Data

If you don't already have server software that is listening for the incoming data stream, or if you would like an easy-to-setup program for viewing the NMEA streams/debugging, we suggest using Netcat or any other program that listens on a specific port for traffic. Netcat can be used to display the ASCII GPS data being sent from the Wi-Fi Terminus. Once the unit has associated with the network and resolved 192.168.1.2, it will begin transmitting UDP packets to 192.168.1.2, port 9999.

The Wi-Fi Terminus GPS receiver communicates on port 9999. A simple Netcat command line to display the GPS data would look like:

nc -l -u -p 9999

| 🛤 C:\WINDOWS\system32\cmd.exe - nc -u -l -p 9999                                        | - 🗆 🗙         |
|-----------------------------------------------------------------------------------------|---------------|
| 0050C29BA000,\$GPGSA,A,1,,,,,,,,,0.0,0.0,0.0×30                                         |               |
| 0050C29BA000,\$GPGSV,1,1,01,9,,,38,,,,,,,, <del>*4</del> A                              |               |
| 0050C29BA000,\$GPRMC,235946.000,V,0000.0000,S,00000.0000,W,0.00,0.00,210899,,           | ,A <b>*</b> 7 |
| 2                                                                                       |               |
| 0050C29BA000,\$GPZDA,000000.000,22,08,1999,01,00×57                                     |               |
| 0050C29BA000,5GP0TG,0.00,T,,,0.00,N,0.00,K,A*70                                         |               |
| 0000/29BA000,\$GPGGA,235946.000,0000.0000,\$,00000.0000,0,0,0,00,00.0,0,0,0,            | M,,*          |
| 5)<br>0050000000000 čonoti 0000 0000 00000 0000 0000 0000 0000                          |               |
| 0050(278H000,3GFGLL,0000.0000,3,00000.0000,w,235746.000,V,H*4E<br>0050(2908000,650200,4 |               |
| 00500270H000,7GFG3H,H,I,,,,,,,,,,,,,,,,,,,,,,,,,,,,,,,,,                                |               |
| 00500290000 \$CPDMC 235946 000 U 0000 0000 \$ 00000 0000 U 0 00 0 010899                | 0+7           |
| 2<br>2                                                                                  | , nor         |
| ЙИ5ИС29ВАЛИА, \$GPZDA, ЛИЛИИЛ, ЛИЛ, 22, Л8, 1999, Л1, ЛИ×57                             |               |
| 0050C29BA000.\$GPUTG.0.00.T0.00.N.0.00.K.A*70                                           |               |
| 0050C29BA000,\$GPGGA,235946.000,0000.0000,\$,00000.0000,W,0,00,00.00,0,M,0.0,           | M,,*          |
| 5D                                                                                      |               |
| 0050C29BA000,\$GPGLL,0000.0000,\$,00000.0000,W,235946.000,V,A×4E                        |               |
| 0050C29BA000,\$GPGSA,A,1,,,,,,,,,,0.0,0.0,0.0×30                                        |               |
| 0050C29BA000,\$GPGSV,1,1,01,9,,,38,,,,,,,*4A                                            |               |
| 0050C29BA000,\$GPRMC,235946.000,V,0000.0000,S,00000.0000,W,0.00,0.00,210899,,           | ,A*7          |
|                                                                                         |               |
| 0050C29BA000,5GP2DH,000000.000,22,08,1999,01,00*57                                      |               |
| 0020C2ABH000'2CLAIC'0'00'1'''0'00'U'0'00'K'H*\0                                         |               |
|                                                                                         |               |

Figure 12: Example of the output that would be seen in the Netcat window

# **LT Version Operation and Setup**

The LT products (NT-110LT and NT-220LT) differ from the ST versions in that they are normally in a low power standby mode. They activate at period intervals (NTCAPPPERIOD) to obtain a GPS fix, then send and/or log in the fix data. If a GPS fix cannot be obtained within a programmed time (NTGPSTIMEOUT), they will enter the standby mode.

The default settings for the LT products are as follows:

NTCAPPPERIOD - wake-up interval - 600 seconds

NTGPSTIMEOUT - time-out period (no GPS fix) - 590 seconds

Since the Wi-Fi Terminus can obtain a fix quite quickly, under good GPS signal conditions, it will be active for about one minute out of every ten. If no GPS signal is available, it will be on almost continuously, timing-out for ten seconds every ten minutes. In order to keep an LT unit with these settings active long enough to allow configuration, the GPS antenna can be shielded from receiving the GPS signals.

The default wake-up interval and time-out periods in the NT-220LT version are for set-up and testing purposes only. The NT-220LT unit is intended to operate using much longer wake-up intervals (hours or days) which allows for a long battery life. In addition, the configuration trap and link-up trap periods can be extended to maximize battery life.

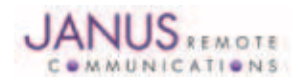

# Wi-Fi Terminus Quick-Start Guide

| Revision | Revision Date | Notes               |
|----------|---------------|---------------------|
| P00      | 08/03/10      | Preliminary Release |
| P01      | 05/25/11      | Updated Name Change |

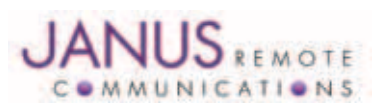

Division of The Connor-Winfield Corporation 2111 Comprehensive Drive • Aurora, Illinois 60505 630.499.2121 • Fax: 630.851.5040

www.janus-rc.com